|                            | INSTRUCTIVO                                                                                               | Formación<br>Continua |
|----------------------------|----------------------------------------------------------------------------------------------------|-----------------------|
|                            |                                                                                                    | SE.GFC.IN-xx          |
| SECRETARÍA<br>DE EXTENSIÓN |                                                                                                    | Versión A             |
| DEEXTENSION                | Procedimiento para matriculación y<br>generación de cupón de pago mediante<br>sistema Sanavirón Académico | Fecha: 12/08/2024     |

# Tabla de contenido

| Tabla de contenido                                 | 1  |
|----------------------------------------------------|----|
| Inicio del proceso de pago por Sanavirón Académico | 2  |
| Pago: no estoy registrado en Sanavirón             | 4  |
| Pago: si estoy registrado en Sanavirón             | 5  |
| Formas de pago                                     | 6  |
| Pago por billeteras virtuales                      | 6  |
| Pago en Rapipago o Pagofácil                       | 7  |
| Pago por SIRO (crédito/débito)                     | 7  |
| Medios de contacto                                 | 10 |
|                                                    |    |

|              | INSTRUCTIVO                          | Formación<br>Continua |
|--------------|--------------------------------------|-----------------------|
|              |                                      | SE.GFC.IN-xx          |
| SECRETARÍA   |                                      | Versión A             |
| DE EXTENSION | Procedimiento para matriculación y   | Fecha: 12/08/2024     |
|              | generación de cupón de pago mediante |                       |
|              | sistema Sanavirón Académico          |                       |

# Inicio del proceso de pago por Sanavirón Académico

El presente documento es un resumen del instructivo general informado por el sistema Sanavirón Académico. Si desea consultar la guía completa, consulte la <u>web</u>.

1. Para iniciar la matriculación y pago debe realizar un clic sobre el siguiente enlace con base en la categoría seleccionada:

Oyente hasta el 10/09 \$40.000 Activo hasta el 10/09 \$50.000

Oyente hasta el 18/10 \$50.000 Activo hasta el 18/10 \$60.000

Inscripción al Concurso hasta el 10/09 \$30,000 Inscripción al Concurso hasta el 18/10 \$40,000

2. Será redirigido a la pestaña que verá a continuación. Allí debe colocar su número de DNI y el código que le solicite abajo.

| Sanavirón F<br>Cursos<br>Universidad Na     | Preinscripción a<br>acional de Córdoba             |             | UNC         | Universidad<br>Nacional<br>de Córdoba |
|---------------------------------------------|----------------------------------------------------|-------------|-------------|---------------------------------------|
| Solicitud de Ins                            | scripción                                          |             |             |                                       |
| Ingrese su número<br>Bienvenido a Sanavirón | de identificación de pers                          | sona        | ipción deb  | e ingresar su                         |
| número de identificació                     | ón de persona, el código de ve                     | erificación | y presionar | ACEPTAR.                              |
|                                             | [][                                                | ]           |             |                                       |
|                                             |                                                    |             |             |                                       |
|                                             | Ingrese los números y letras que figura<br>imágen. | in en la    |             |                                       |
|                                             | 187EC                                              | ]           |             |                                       |
|                                             | Aceptar                                            |             |             |                                       |

| INSTRUCTIVO                                                                                               | Formación<br>Continua                                                                                                    |
|----------------------------------------------------------------------------------------------------|----------------------------------------------------------------------------------------------------|
|                                                                                                    | SE.GFC.IN-xx                                                                                                    |
|                                                                                                    | Versión A                                                                                                    |
| Procedimiento para matriculación y<br>generación de cupón de pago mediante<br>sistema Sanavirán Acadómico | Fecha: 12/08/2024                                                                                                    |
|                                                                                                    | INSTRUCTIVO<br>Procedimiento para matriculación y<br>generación de cupón de pago mediante<br>sistema Sanavirón Académico |

A partir del paso anterior, pueden ocurrir 2 situaciones: 1. Si usted no se encuentra registrado en el sistema Sanavirón, o 2. Si usted se encuentra registrado en el sistema Sanavirón.

|                            | INSTRUCTIVO                          | Formación<br>Continua |
|----------------------------|--------------------------------------|-----------------------|
|                            |                                      | SE.GFC.IN-xx          |
| SECRETARÍA<br>DE EXTENSIÓN |                                      | Versión A             |
| DE EXTENSION               | Procedimiento para matriculación y   | Fecha: 12/08/2024     |
|                            | generación de cupón de pago mediante |                       |
|                            | sistema Sanavirón Académico          |                       |

### Pago: no estoy registrado en Sanavirón

En caso de no encontrarse registrado en el sistema Sanavirón, se le solicitarán los siguientes datos:

- DNI,
- Apellido,
- Nombres,
- CUIT/CUIL,
- email.

Luego realizar clic en "enviar datos".

| Sanavirón Preinscripción a Cursos<br>Universidad Nacional de Córdoba                                                                                                    |             | UNC          | Universidad<br>Nacional<br>de Córdoba |
|----------------------------------------------------------------------------------------------------|-------------|--------------|---------------------------------------|
| Solicitud de Inscripción                                                                                                    |             |              | <u>Cerrar</u><br>sesión               |
| Alumno:                                                                                                    |             |              |                                       |
| Para Continuar debe registrarse completando los datos solicitados mas abajo, ésta informa<br>administrativo y de certificación que realice.                                                                                                    | ción se us  | sará para to | do trámite                            |
| Los campos marcados con (*) son obligatorios.  Datos personales  Tipo de documento: DNI Nro. de docu Apellido: (*)  Nombres: (*) CUIL/CUIT: (*) CUIL/CUIT: (*) (Ingrese el Cuil / Cuit solo con números sin guidons a Email : (*)  (clic) Agregar Datos complementarios  Enviar datos | i símbolos) |              | Ayúda                                 |
| Sanavirón © 2024 - Secretaría de Planificación y Gestión Instituc                                                                                                    | ional       |              |                                       |

Una vez enviados los datos, el sistema lo llevará a una nueva ventana y debe continuar el proceso como "si estoy registrado en Sanavirón".

|              | INSTRUCTIVO                          | Formación<br>Continua |
|--------------|--------------------------------------|-----------------------|
|              |                                      | SE.GFC.IN-xx          |
| SECRETARÍA   |                                      | Versión A             |
| DE EXTENSION | Procedimiento para matriculación y   | Fecha: 12/08/2024     |
|              | generación de cupón de pago mediante |                       |
|              | sistema Sanavirón Académico          |                       |

## Pago: si estoy registrado en Sanavirón

Luego de abierto el link y hecha la inscripción, en caso de haber sido necesario, podrá ver sus datos, el curso al que se está por inscribir y el valor del mismo. Debe realizar clic en "solicitar inscripción al curso" y automáticamente se generará el cupón de pago.

| Sanavirón Preinscripción a Cursos<br>Universidad Nacional de Córdoba                                                                                                    | ŝ        | UNC                                      | Universidad<br>Nacional<br>de Córdoba |
|----------------------------------------------------------------------------------------------------|----------|------------------------------------------|---------------------------------------|
| Solicitud de Inscripción                                                                                                    |          |                                          | Cerrar sesión                         |
| -<br>Alumno:                                                                                                    |          |                                          |                                       |
| Nombre del curso: 2024 (SEP) INSTALADOR ELECTRICISTA CATEGORIA III<br>Descripción:<br>Plan de pagos: <u>1 pago/s de 36 500,00 ▼</u><br>Información del Plan de pagos:<br>Tipo de inscripción: Directa: si usted confirma esta solicitud de inscripción, queda automáticame<br>La reserva está sujeta a disponibilidad de cupo | nte inse | CUPO<br>OCUPADOS<br>DISPONIBL<br>cripto. | 100<br>0<br>ES 100                    |
| Para completar el trámite de solicitud de inscripción<br>2024 (SEP) INSTALADOR ELECTRICISTA CATEGORIA III<br>presione el botón Solicitar inscripción al curso'<br>(El correo de confirmación puede demorar según el servicio de correo electrónico, no cierre ni renueve esta pá<br>Solicitar inscripción al curso            | gina.)   |                                          |                                       |
| Sanavirón © 2024 - Secretaría de Planificación y Gestión Institucional                                                                                                    |          |                                          |                                       |

|            | INSTRUCTIVO                                                                                               | Formación<br>Continua |
|------------|----------------------------------------------------------------------------------------------------|-----------------------|
|            |                                                                                                    | SE.GFC.IN-xx          |
| SECRETARÍA |                                                                                                    | Versión A             |
|            | Procedimiento para matriculación y<br>generación de cupón de pago mediante<br>sistema Sanavirón Académico | Fecha: 12/08/2024     |

### Formas de pago

El pago podrá realizarse con los medios de pago que se detallan a continuación:

- Billeteras virtuales (a través de la opción pagar servicios).
- Pago físico en Rapipago y pagofácil.
- Tarjeta de crédito, débito y debin a través de SIRO.

#### Pago por billeteras virtuales

Para realizar el pago a través de billetera virtual debe ingresar a la aplicación y seleccionar la opción "pagar servicios". Allí debe escanear el código de barras o introducir manualmente los números que aparecen en el cupón de pago:

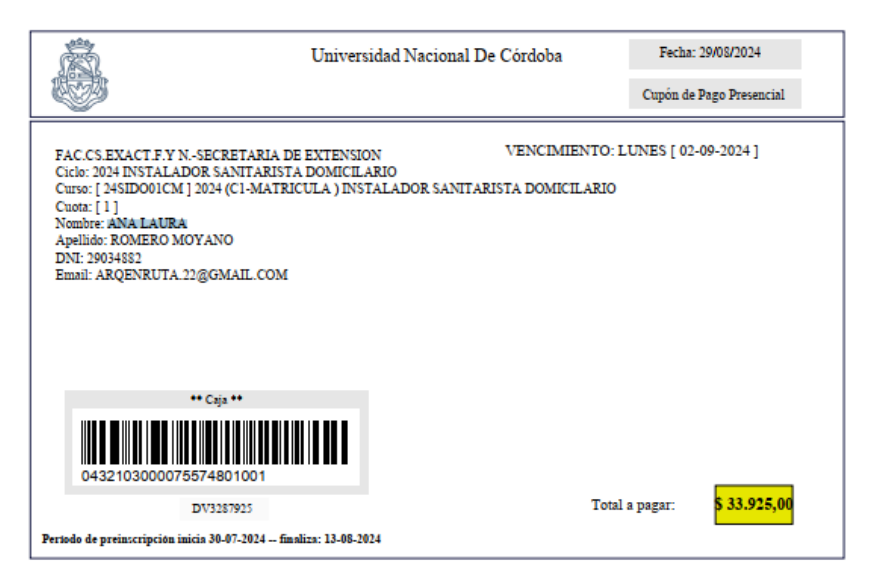

| Abonar en: Bancor, Ra | pipago. Pago Fácil y Provincia Pagos           | Vto. de cuota 02-09-2024 Valor \$ 33.925,00 |
|-----------------------|------------------------------------------------|---------------------------------------------|
| SIRO                  | 0447103287925240811339250001339250001339250007 | 5080156913                                  |

|             | INSTRUCTIVO                                                                                               | Formación<br>Continua |
|-------------|----------------------------------------------------------------------------------------------------|-----------------------|
|             |                                                                                                    | SE.GFC.IN-xx          |
| SECRETARÍA  |                                                                                                    | Versión A             |
| DEEXTENSION | Procedimiento para matriculación y<br>generación de cupón de pago mediante<br>sistema Sanavirón Académico | Fecha: 12/08/2024     |

#### Pago en Rapipago o Pagofácil

Para realizar el pago de manera física, debe imprimir el cupón y presentarlo en un establecimiento de Rapipago o Pagofacil en donde podrá abonar el monto correspondiente

#### Pago por SIRO (crédito/débito)

Para realizar el pago por la plataforma SIRO debe ingresar al siguiente <u>link</u>. Allí se le solicitará el Código de Pago Electrónico que puede encontrar al final del cupón de pago. (Válido a partir de las 48 h de generado el cupón)

A continuación puede visualizar un ejemplo:

|                            | INSTRUCTIVO                                                                                               | Formación<br>Continua |
|----------------------------|----------------------------------------------------------------------------------------------------|-----------------------|
|                            |                                                                                                    | SE.GFC.IN-xx          |
| SECRETARÍA<br>DE EXTENSIÓN |                                                                                                    | Versión A             |
|                            | Procedimiento para matriculación y<br>generación de cupón de pago mediante<br>sistema Sanavirón Académico | Fecha: 12/08/2024     |

| Univer                                                                                                    | sidad Nacional De Córdoba                                      | Fecha: 29/08/2024        |
|----------------------------------------------------------------------------------------------------|----------------------------------------------------------------|--------------------------|
|                                                                                                    |                                                                | Cupón de Pago Presencial |
| FAC.CS.EXACT.F.Y.NSECRETARIA DE EXTENSI<br>Cicle A DOMICII<br>Curs ICULA ) INS<br>Cuot<br>Nombre: ANA LAURA<br>Apellido: ROMERO MOYANO<br>DNI: 29034882<br>Email: ARQENRUTA.22@GMAIL.COM | ON VENCIMIENTO: L<br>.ARIO<br>STALADOR SANITARISTA DOMICILARIO | UNES [ 02-09-2024 ]      |
| ** Caja **                                                                                                    |                                                                |                          |
| 0432103000075574801001                                                                                                    |                                                                |                          |
| DV3287925                                                                                                    | Total                                                          | a pagar: \$ 33.925,00    |
| Pertodo de preinscripción inicia 30-07-2024 finaliza: 13-08-2                                                                                                    | 024                                                            |                          |

| Abonar en: Bancor, Rapipago, Pago Fácil y Provincia Pag                                                                                                    | gos               | v                 | 'to. de cuota 02-09-2024 | Valor \$ 33.925,00 |
|----------------------------------------------------------------------------------------------------|-------------------|-------------------|--------------------------|--------------------|
|                                                                                                    |                   |                   |                          |                    |
| 044710328792524081133                                                                                                    | 92500013392500    | 013392500715080   | 0156913                  |                    |
| Para abonar a través de Link Pagos y Pago Mis Cuentas                                                                                                    | Vto.1: 02-09-2024 | Vto.2: 12-08-2024 | Vto.3: 13-08-2024        | Valor: \$33.925,00 |
| <ul> <li>(*) CÓDIGO DE PAGO ELECTRÓNICO: 0290348827150801569</li> <li>(*) Para abonar se deberá esperar 48 horas desde la inscripción. Si se inscribe fin de semana, el pago se podrá hacer el prox. día hábil.</li> </ul> |                   |                   |                          |                    |
|                                                                                                    |                   |                   |                          |                    |

|              | INSTRUCTIVO                                                                                               | Formación<br>Continua |
|--------------|----------------------------------------------------------------------------------------------------|-----------------------|
|              |                                                                                                    | SE.GFC.IN-xx          |
| SECRETARÍA   |                                                                                                    | Versión A             |
| DE EXTENSION | Procedimiento para matriculación y<br>generación de cupón de pago mediante<br>sistema Sanavirón Académico | Fecha: 12/08/2024     |

A continuación podrá seleccionar el medio de pago y realizar el pago:

| 29/8/24, 11:16 | SIRO - Todo Pago                   |
|----------------|------------------------------------|
|                |                                    |
|                |                                    |
|                |                                    |
| Selecci        | one el Pago                        |
|                | Vencimiento                        |
|                | Detallo                            |
|                | Detaile                            |
|                | Importe                            |
|                | 29/08/2024                         |
|                | FCEFYN - EXTENSION 23138 C1 24IGVU |
|                | \$ 12.000,00                       |
|                | •                                  |
|                | 07/09/2024                         |
|                | FCEFYN - EXTENSION 23139 C1 24IGVU |
|                | \$ 18.000,00                       |
|                | 0                                  |

Seleccione método de pago

| TARJETA DE DÉBITO      |
|------------------------|
| O E TARJETA DE CRÉDITO |
| O DEBIN                |

CONFIRMAR

https://www.bancoroela.com.ar:8081/Home/PagosDisponibles

1/2

|              | INSTRUCTIVO                                                                                               | Formación<br>Continua |
|--------------|----------------------------------------------------------------------------------------------------|-----------------------|
|              |                                                                                                    | SE.GFC.IN-xx          |
| SECRETARÍA   |                                                                                                    | Versión A             |
| DE EXTENSION | Procedimiento para matriculación y<br>generación de cupón de pago mediante<br>sistema Sanavirón Académico | Fecha: 12/08/2024     |

# Medios de contacto

| En caso de inconvenientes con el pago, por favor comunicarse a: |                                   |  |
|-----------------------------------------------------------------|-----------------------------------|--|
| mail:                                                           |                                   |  |
|                                                                 | cursosextension@fcefyn.unc.edu.ar |  |
| WhatsApp:                                                       |                                   |  |
|                                                                 | <u>+5493515138572</u>             |  |